# 使用ASA多情景和NetScaler 1000V配置和部署雙節點服務圖

# 目錄

簡介 必要條件 需求 採用元件 設定 配置ASA 在ASA上啟用多情景支援 在ASA上配置使用者情景 配置使用者上下文的管理IP地址 配置APIC所需的載入程式 配置APIC 配置所需的網橋域 配置所需的終端組 將管理情景新增為L4-L7裝置 配置埠通道引數 將使用者情景新增為L4-L7裝置 將NetScaler 1000V新增為L4-L7裝置 建立服務圖模板 部署服務圖模板 驗證 疑難排解 已知故障

# 簡介

本文說明如何配置和部署思科以應用為中心的基礎設施(ACI)平台內的雙節點服務圖。服務圖中使用 的兩台裝置是以*透明*模式運行的物理思科自適應安全裝置(ASA)和Citrix NetScaler 1000V虛擬裝置 。

# 必要條件

## 需求

思科建議您在嘗試本檔案所述的設定之前,先瞭解以下主題:

- •由兩個主幹交換機和兩個枝葉交換機組成的思科ACI交換矩陣
- Cisco Virtual Machine Managed(VMM)域

- Cisco ASA
- NetScaler 1000V虛擬裝置

#### 採用元件

本檔案中的資訊是根據以下硬體和軟體版本:

- ACI交換矩陣,包括運行代碼版本1.1(4e)或更高版本的兩個主幹交換機和兩個枝葉交換機,以 及裝置包版本1.2或更高版本
- 在ACI中為VMWare配置的VMM域
- 具有兩個連線的物理ASA(每個枝葉交換機一個連線)
- 部署在VMWare vCenter中的NetScaler 1000V虛擬裝置
- 思科應用政策基礎架構控制器(APIC)

本文中的資訊是根據特定實驗室環境內的裝置所建立。文中使用到的所有裝置皆從已清除(預設))的組態來啟動。如果您的網路正在作用,請確保您已瞭解任何指令可能造成的影響。

# 設定

本節介紹如何配置此部署中涉及的各種元件。

#### 配置ASA

本節介紹如何在ASA上完成配置。

#### 在ASA上啟用多情景支援

要在ASA上建立多個上下文,必須啟用該功能。登入到ASA並在*配置*模式下輸入以下命令:

ciscoasa(config)#

mode multiple

然後系統將提示您重新載入。裝置重新載入後,您可以繼續建立*使用者*上下文。

**附註**:必須在使用者上下文之前建立Admin上下文。本文檔不介紹如何建立管理員上下文,而 是介紹使用者上下文。有關如何建立管理上下文的詳細資訊,請參閱*Cisco ASA系列CLI配置* 指南9.0的<u>配置多個上下文</u>部分。

#### 在ASA上配置使用者情景

要在ASA上建立使用者上下文,請從System上下文輸入以下命令:

ciscoasa/admin# changeto context sys
ciscoasa(config)# context

jristain <--- This is the name of the desired context

Creating context 'jristain'... Done. (5) ciscoasa(config-ctx)# allocate-interface Management0/1

ciscoasa(config-ctx)# config-url disk0:/

#### jristain

.cfg

<--- "context-name.cfg"

WARNING: Could not fetch the URL disk0:/jristain.cfg

INFO: Creating context with default config

此配置將建立上下文、分配用於此上下文的管理介面並指定配置檔案的位置。現在,您必須輸入此 上下文,才能配置所需的最小載入程式,以便APIC能夠連線。

#### 配置使用者上下文的管理IP地址

建立使用者上下文後,可以更改該上下文,並在分配的介面上配置管理IP地址。輸入以下命令:

ciscoasa(config-ctx)# changeto context jristain <----</pre>

#### Drops into the user context

ciscoasa/jristain(config)# interface Management0/1 ciscoasa/jristain(config-if)# ip address 192.168.20.10 255.255.255.128 ciscoasa/jristain(config-if)# nameif management INFO: Security level for "management" set to 0 by default. ciscoasa/jristain(config-if)# security-level 100 ciscoasa/jristain(config-if)# exit ciscoasa/jristain(config)# route management 0.0.0.0 0.0.0.0 192.168.20.1 ciscoasa/jristain(config)# exit ciscoasa/jristain(config)# exit

**附註**:*nameif*條目必須是*management*,因為這是裝置包的預期。如果*nameif*條目包含任何附 加字元,您將在APIC中發現L4-L7裝置的部署故障。

#### 配置APIC所需的載入程式

為了將APIC連線到ASA,需要一些最小配置。其中包括HTTP伺服器和用於APIC的使用者帳戶。在 使用者上下文中使用此配置:

ciscoasa/jristain(config)#username

<username>

password

#### <password>

ciscoasa/jristain(config)#http server enable ciscoasa/jristain(config)#http 0.0.0.0 0.0.0.0 management

**附註**:在<username>和<password>區域中輸**入所需的**使用者**名和密**碼。

## 配置APIC

本節介紹如何完成APIC上的配置。

#### 配置所需的網橋域

部署雙節點服務圖需要三個網橋域(BD)。

使用以下資訊為外部ASA介面(使用者)配置BD:

- L2未知單播 泛洪
- ARP泛洪 啟用

•可以配置子網,以充當NetScaler外部介面(已啟用單播路由)的預設網關 使用以下資訊設定用於連線兩台裝置的BD:

- L2未知單播 泛洪
- ARP泛洪 啟用
- *單播路由* 已禁**用**

#### 配置所需的終端組

服務圖要求配置兩個終端組(EPG):一個消費者和一個提供商。使用者EPG應使用連線到外部ASA介面的BD。提供商EPG應使用連線到終端伺服器的BD。

#### 將管理情景新增為L4-L7裝置

您必須將ASA管理員和使用者上下文新增到APIC。要完成此操作,請導航到**Tenant>L4-L7服務>** L4-L7裝置,按一下右鍵並選擇Create an L4-L7 Device,然後完成以下步驟:

- 1. 如果尚未啟用,請按一下General區域中的Managed覈取方塊。
- 2. 輸入裝置名稱。
- 3. 從下拉選單中選擇Service Type。

- 4. 選擇Device Type(PHYSICAL或VIRTUAL)。
- 5. 從下拉選單中選擇Physical Domain。
- 6. 選擇Mode。
- 7. 從Device Package下拉選單中選擇CISCO-ASA-1.2。
- 8. 從下拉選單中選擇ASA Model。
- 9. 選擇Function Type(GoThrough is Transparent mode和GoTo isRoutedmode)。
- 10. 在Connectivity區域中選擇APIC to Device Management Connectivity選項。
- 11. 在Credentials區域中輸入Username和Password。
- 12. 在Device 1區域的Management IP Address欄位中(與Port)輸入管理情景的IP地址。
- 13. 建立物理介面,為其指定一個名稱,選擇ASA使用的*介面策略*組,然後選擇**Provider and** consumer。
- 14. 在*Cluster*區域中輸入用於*Device 1*區域的相同資訊。建立兩個指向同一埠通道的群集介面(一個使用者介面和一個提供程式)。

| Create L4-L7 Devices                                                                       | S                                                                           |                                                          |                                         |                      |                                                                         |             | i 🗙       |
|--------------------------------------------------------------------------------------------|-----------------------------------------------------------------------------|----------------------------------------------------------|-----------------------------------------|----------------------|-------------------------------------------------------------------------|-------------|-----------|
| STEP 1 > General                                                                           |                                                                             |                                                          |                                         |                      | 1. General 2. De                                                        | evice Confi | iguration |
| Please select device                                                                       | package and enter connectivity info                                         | rmation.                                                 |                                         |                      |                                                                         |             |           |
| General<br>Managed:<br>Name:<br>Service Type:<br>Device Type:<br>Physical Domain:<br>Mode: | ASA-Admin-Ctx  Firewall  PHYSICAL VIRTUAL Joey-ASA  Single Node  H4 Chuster | Device 1<br>Management IP Address:<br>Device Interfaces: | 192.168.10.10<br>Name<br>port-channel27 | Path<br>Node-101-102 | Management Port: https<br>//Joey-ASA                                    | ×           | +         |
| Device Package:<br>Model:<br>Function Type:                                                | CISCO-ASA-1.2 C<br>ASA5585-without-10GE C<br>GoThrough GoTo                 | Cluster<br>Management IP Address:<br>Cluster Interfaces: | 192.168.10.10<br>Type<br>consumer       | Name<br>consumer     | Management Port: https<br>Concrete Interfaces<br>Device1/port-channel27 | ×           | +         |
| Connectivity<br>APIC to Device<br>Management Connectivity:                                 | ● Out-Of-Band<br>● In-Band                                                  |                                                          | provider                                | provider             | Device1/port-channel27                                                  |             |           |
| Credentials<br>Username:<br>Password:<br>Confirm Password:                                 | apic                                                                        |                                                          |                                         |                      |                                                                         |             |           |
|                                                                                            |                                                                             |                                                          |                                         |                      | PREVIOUS                                                                | NEXT        | CANCEL    |

附註:此時可以完成嚮導的使用。您無需配置任何故障切換資訊。

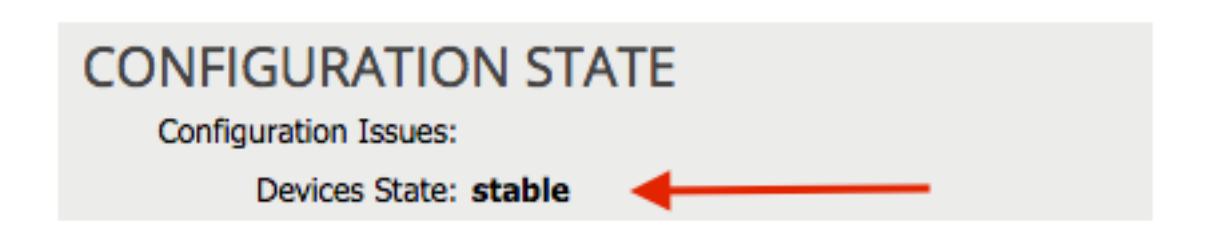

#### 配置埠通道引數

在交換矩陣中註冊裝置後,APIC可以通過裝置引數推送配置。註冊後,必須首先配置將ASA連線到 虛擬埠通道(vPC)中的枝葉交換機的埠通道。

要配置埠通道,請導航到您建立的裝置,然後按一下工作窗格上角的Parameters頁籤。按一下 *pencil*圖示以修改引數:

| <ul> <li>✓</li> </ul> |                                 |
|-----------------------|---------------------------------|
| Features:             | BASIC PARAMETERS ALL PARAMETERS |
|                       | META FOLDER/PARAM KEY           |
| ThreatDetection       |                                 |
| Logging               |                                 |
| PortChannel           |                                 |
| Misc                  |                                 |
| All                   |                                 |
|                       |                                 |
|                       |                                 |
|                       |                                 |

出現「*Edit Cluster Parameters*」視窗。按一下**PortChannel**可限制選項的範圍。展開**Port Channel** Member資料夾,然後完成*配置選項*。以下是每個選項的解釋:

• 通道組ID — 在值欄位中,輸入要分配給ASA上的介面的PC ID(支援1到48)。

• *Interface* — 在*Value*欄位中,輸入要分配給通道組的ASA介面。 對要分配的每個介面重複此過程:

# L4-L7 Devices - ASA-Admin-Ctx

| <b>⊖</b> 🖉      |                                                         |                              |                    |
|-----------------|---------------------------------------------------------|------------------------------|--------------------|
| Features:       | BASIC PARAMETERS ALL PARAMETER<br>META FOLDER/PARAM KEY | S FOLDER/PARAM INSTANCE NAME | VALUE              |
| ThreatDetection | Port Channel Member                                     | PortChannelMember            |                    |
| moderotosion    | E Interface                                             | interface                    | GigabitEthernet0/4 |
| Logging         | E Channel Group ID                                      | port_channel_id              | 27                 |
| PortChannel     | - 🔁 Port Channel Member                                 | PortChannelMember2           |                    |
| Man             | Interface                                               | interface                    | GigabitEthernet0/5 |
| MISC            | E Channel Group ID                                      | port_channel_id              | 27                 |
| All             |                                                         |                              |                    |

完成後,您應該會在ASA的System上下文中看到埠通道建立。若要驗證這一點,請存取系統環境並 輸入**show port-channel summary**命令:

ciscoasa#

#### show port-channel summary

27 Po27(N) LACP No Gi0/4(P) Gi0/5(P) 將使用者情景新增為L4-L7裝置

您必須將使用者情景註冊為交換矩陣中的L4-L7裝置。導航到**Tenant > L4-L7服務> L4-L7裝置**,按 一下右鍵並選擇**Create an L4-L7 Device**,然後完成以下步驟:

1. 如果尚未啟用,請按一下General區域中的Managed覈取方塊。

- 2. 輸入裝置名稱。
- 3. 從下拉選單中選擇Service Type。
- 4. 選擇Device Type。
- 5. 從下拉選單中選擇Physical Domain。
- 6. 選擇*Mode*。

7. 從Device Package下拉選單中選擇CISCO-ASA-1.2。

- 8. 從下拉選單中選擇ASA Model。
- 9. 在Connectivity區域中選擇APIC to Device Management Connectivity選項。
- 10. 選擇Function Type(GoThrough is Transparent mode和GoTo isRoutedmode)。
- 11. 在Credentials區域中輸入Username和Password。
- 12. 在Device 1區域的Management IP Address欄位中(與Port)輸入使用者情景的IP地址。
- 13. 建立物理介面,為其指定一個名稱,選擇ASA使用的*介面策略*組,然後選擇**Provider and** consumer。
- 14. 在*Cluster*區域中輸入Admin上下文的*Management IP Address*(以及埠)。建立兩個指向同 一埠通道的群集介面(一個*使用者*介面和一個*提供程式*)。

| Create L4-L7 Device                                        | S                                   |                                                          |                              |              |                        |            | i 🕽      |
|------------------------------------------------------------|-------------------------------------|----------------------------------------------------------|------------------------------|--------------|------------------------|------------|----------|
| STEP 1 > General                                           |                                     |                                                          |                              |              | 1. General 2. De       | vice Confi | guration |
| Please select device                                       | package and enter connectivity info | rmation.                                                 |                              |              |                        |            |          |
| General<br>Managed:<br>Name:<br>Service Type:              | ASA-jristain-Ctx<br>Firewall        | Device 1<br>Management IP Address:<br>Device Interfaces: | User Ctx IP<br>192.168.20.10 |              | Management Port: https | ×          | +        |
| Device Type:                                               |                                     |                                                          | Name                         | Path         | lleeu ACA              |            | _        |
| Physical Domain:                                           | Joey-ASA                            |                                                          | port-channel27               | Node-101-102 | /Joey-ASA              |            |          |
| Device Package:                                            | Single Node     HA Cluster          |                                                          |                              |              |                        |            |          |
| Model:                                                     | ASA5585-without-10GE                |                                                          | Admin Ctx IP                 |              |                        |            |          |
| Function Type:                                             | GoThrough GoTo                      | Cluster<br>Management IP Address:                        | 192.168.10.10                |              | Management Port: https |            | •        |
|                                                            |                                     | Cluster Interfaces:                                      |                              |              |                        | ×          | +        |
|                                                            |                                     |                                                          | Туре                         | Name         | Concrete Interfaces    |            |          |
|                                                            |                                     |                                                          | consumer                     | consumer     | Device1/port-channel27 |            |          |
| Connectivity<br>APIC to Device<br>Management Connectivity: | Out-Of-Band     In-Band             |                                                          | provider                     | provider     | Device1/port-channel27 |            |          |
| Credentials<br>Username:                                   | apic                                |                                                          |                              |              |                        |            |          |
| Password:                                                  |                                     |                                                          |                              |              |                        |            |          |
|                                                            |                                     |                                                          |                              |              | PREVIOUS               | NEXT       | CANCEL   |

**附註**:此時可以完成嚮導的使用。您無需配置任何故障切換資訊。 15.驗證裝置是否穩定且沒有故障:

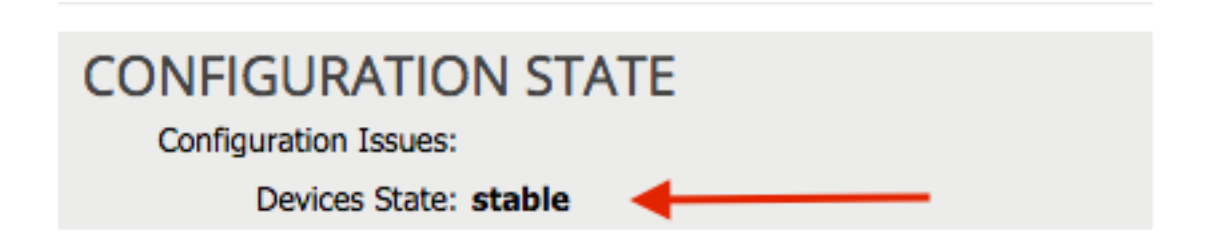

## 將NetScaler 1000V新增為L4-L7裝置

此配置示例中的第二個節點是NetScaler 1000V。NetScaler為連線的伺服器提供負載均衡功能。您 還必須向APIC註冊此裝置。導航到**Tenant > L4-L7服務> L4-L7裝置**,按一下右鍵並選擇**Create an** L4-L7 Device,然後完成以下步驟:

1. 如果尚未啟用,請按一下General區域中的Managed覈取方塊。

- 2. 輸入裝置*名稱*。
- 3. 從下拉選單中選擇 Service Type(NetScaler是ADC或Application Delivery Controller)。
- 4. 選擇Device Type。
- 5. 從下拉選單中選擇VMM Domain(如果為虛擬)。

#### 6. 選擇Mode。

- 7. 從Device Package下拉選單中選擇Cisco-NetScaler1KV-1.0。
- 8. 從下拉選單中選擇Model(虛擬裝置是NetScaler-VPX)
- 9. 在Connectivity區域中選擇APIC to Device Management Connectivity選項。
- 10. 在Credentials區域中輸入Username和Password。
- 11. 在*Device 1*區域的*Management IP Address*欄位中(與*Port*)輸入管理情景的IP地址。選擇 VM(如果是虛擬)。
- 12. 在*Device Interfaces*區域中建立*外部介面,然後選擇未使用的網路介面卡。* **附註**:網路適配 器1用於管理目的,請勿使用。
- 13. 在Device Interfaces區域中建立內部介面,然後選擇未使用的網路介面卡。
- 14. 在*Cluster*區域中輸入用於*Device 1*區域的相同資訊。建立兩個群集介面(一個*使用者*介面和一 個*提供程式*)。

| Create L4-L7 Devices                                              | S                                                                                                    |                                                                 |                                    |                                                |                               |            | i >      |
|-------------------------------------------------------------------|----------------------------------------------------------------------------------------------------|-----------------------------------------------------------------|------------------------------------|------------------------------------------------|-------------------------------|------------|----------|
| STEP 1 > General                                                  |                                                                                                    |                                                                 |                                    |                                                | 1. General 2. Dev             | vice Confi | guration |
| Please select device                                              | package and enter connectivity info                                                                      | rmation.                                                        |                                    |                                                |                               |            |          |
| General<br>Managed:<br>Name:<br>Service Type:                     | NetScaler1000V                                                                                           | Device 1<br>Management IP Address:<br>VM:<br>Device Interfaces: | 192.168.30.10<br>Joey-VC/Netscaler | - ₽                                            | Management Port: https        | ×          | •<br>+   |
| Device Type:<br>VMM Domain:<br>Mode:<br>Device Package:<br>Model: | PHYSICAL VIRTUAL<br>Joey-VC C<br>© Single Node O HA Cluster<br>Cisco-NetScaler1KV-1.0 C<br>NetScaler-VPX |                                                                 | Name<br>external<br>internal       | VNIC<br>Network adapter 2<br>Network adapter 3 | Path (Only For Route Peering) |            |          |
|                                                                   |                                                                                                    | Cluster<br>Management IP Address:<br>Cluster Interfaces:        | 192.168.30.10<br>Туре              | Name                                           | Management Port: https        | ×          | +        |
| Connectivity<br>APIC to Device<br>Management Connectivity:        |                                                                                                    |                                                                 | provider                           | consumer<br>provider                           | Device1/external              |            |          |
| Credentials<br>Username:<br>Password:<br>Confirm Password:        | nsroot                                                                                                   |                                                                 |                                    |                                                |                               |            |          |
|                                                                   |                                                                                                    |                                                                 |                                    |                                                | PREVIOUS                      | NEXT       | CANCEL   |

15. 驗證裝置是否穩定且沒有故障:

| CONFIGURATION STATE   |
|-----------------------|
| Configuration Issues: |
| Devices State: stable |

## 建立服務圖模板

現在裝置已註冊,您可以建立*Service Graph Template*。導航到**租戶> L4-L7服務> L4-L7服務圖模** 板>建立L4-L7服務圖模板,然後完成以下步驟:

1. 在Graph Name(圖形名稱)欄位中輸入名稱。

2. 從Device Clusters區域按裝置部署順序拖放裝置。為每個輸入名稱。

3. 為每個裝置選擇Profile功能。對於NetScaler,此示例使用雙臂(或內嵌模式)。

| aa dawlaa aluatara to araata araab aada     | 0                    |                             |                               |                                        |                            |
|---------------------------------------------|----------------------|-----------------------------|-------------------------------|----------------------------------------|----------------------------|
| ag device clusters to create graph hode     | Graph Name:          | ASA-NS                      |                               |                                        |                            |
| 9 <b>+</b>                                  | Graph Type:          | Create A New One            | Clone An Exi                  | isting One                             |                            |
| Joey-Tenant /ASA-Admin-Ctx (Managed Firewal | l)<br>Consumer       |                             |                               |                                        | Provid                     |
| Joey-Tenant /NetScaler1000V (Managed ADC    | EPG                  |                             | C P<br>ASA-jristai            | C A P                                  | EPG                        |
|                                             |                      |                             | ASA                           | NS                                     |                            |
|                                             |                      | Please drag                 | a device from devices table a | nd drop it here to create a service no | de.                        |
|                                             | ASA-jristain-Ctx Inf | ormation                    |                               | NetScaler1000V Information             | 0 0mm Amm                  |
|                                             | Profile: CI          | SCO-ASA-1.2/WebPolicyForTra | inspari 👻 🖪                   | Profile: Cisco-NetScale                | r1KV-1.0/WebInlineVSer 🚽 🗗 |
|                                             |                      |                             |                               |                                        |                            |
|                                             | _                    |                             |                               |                                        |                            |

#### 部署服務圖模板

建立模板後,您可以將其部署到裝置。導航到**租戶> L4-L7服務> L4-L7服務圖模板>服務圖模板>應** 用服務圖模板。

- 在「Contract」索引標籤上,完成以下步驟:
  - 1. 從Consumer EPG/External Network下拉選單中選擇使用者EPG。
  - 2. 從Provider EPG/External Network下拉選單中選擇提供商EPG。
  - 3. 在「合約資訊」區域中建立新合約或選擇已存在的合約。

| STEP 1 > Contract       1. Contract       2. Graph       3. ASA-Jristain-Ctx Parameters       4. NetScaler1000V Parameter         Config A Contract Between EPGs         EPGs Information       Consumer EPG / External Network: Joey-Tenant/OSPF/External            |                                                                                                    |
|----------------------------------------------------------------------------------------------------|----------------------------------------------------------------------------------------------------|
| Config A Contract Between EPGs  Provider EPG / External Network: Joey-Tenant/OSPF/External  Provider EPG / External Network: Joey-Tenant/Web/epg-Web  Contract Information  Contract:  Contract:  Contract:  Contract Name: allow-all  No Filter (Allow All Traffic): | 1. Contract         2. Graph         3. ASA-Jristain-Ctx Parameters         4. NetScaler1000V Parameters |
|                                                                                                    |                                                                                                    |
| Contract Information<br>Contract:  Contract:  Contract:  Contract Name: allow-all No Filter (Allow All Traffic):                                                                                                    | mal 👻 🗗 Provider EPG / External Network: _oey-Tenant/Web/epg-Web 👻 🗗 🕃                                   |
| Contract Name: allow-all                                                                                                    | Choose An Existing Contract Subject                                                                      |
| No Filter (Allow All Traffic): 🗹                                                                                                    |                                                                                                    |
|                                                                                                    |                                                                                                    |
|                                                                                                    |                                                                                                    |
|                                                                                                    |                                                                                                    |

PREVIOUS NEXT CANCEL

- 1. 從BD下拉選單中選擇ASA外部介面的BD。
- 2. 從BD下拉選單中選擇BD用於ASA內部介面。
- 3. 從BD下拉選單中選擇BD作為NetScaler外部介面。
- 4. 從BD下拉選單中選擇BD作為NetScaler內部介面。

| oly L4-L7 Service Graph Template To                                                                                                    | EPGs                                                       |                                    |                      |      |                                          |                                             |                |                        | i       |
|----------------------------------------------------------------------------------------------------|------------------------------------------------------------|------------------------------------|----------------------|------|------------------------------------------|---------------------------------------------|----------------|------------------------|---------|
| EP 2 > Graph                                                                                                    |                                                            | 1. Contract                        | 2. Graph             | 3.   | ASA-Jristain-Ctx P                       | arameters                                   | 4. NetScale    | er1000V Pa             | rameter |
| onfig A Service Graph                                                                                                    |                                                            |                                    |                      |      |                                          |                                             |                |                        |         |
| evice Clusters                                                                                                    | Graph Template: Jo                                         | ey-Tenant/ASA-NS                   |                      |      | <u>▼</u> @                               |                                             |                |                        |         |
| Joey-Tenant /ASA-Admin-Ctx (Managed Firewall)     Joey-Tenant /ASA-jristain-Ctx (Managed Firew     Joey-Tenant /NetScaler1000V (Managed ADC) | External                                                   |                                    | C ASA-jristal<br>ASA | P    | C P<br>NetScaler1                        |                                             | ;              | Provider<br>EPG<br>Web |         |
|                                                                                                    | ASA-jristain-Ctx Information<br>Firewall: tr<br>Profile: W | ansparent<br>VebPolicyForTranspare | entMode              |      | NetScaler1000V Informa<br>ADC<br>Profile | ation<br>:: two-arm<br>:: WebInlineVServerP | rofile         |                        |         |
|                                                                                                    | Consumer Connector Type:  BD: Jo                           | General<br>ey-Tenant/Web-Rou       | Route Peering ted    | æ    | Consumer Connector<br>Type:<br>BD:       | General<br>Joey-Tenant/Web-                 | Route P FW-ADC | reering<br>veering     |         |
|                                                                                                    | Provider Connector                                         | General                            | Pouto Pooring        | _ C? | Provider Connector -                     | Consumer                                    | Pouto P        | <u>~</u> 伊             |         |
|                                                                                                    | BD: Jo<br>Cluster Interface: pri                           | ey-Tenant/Web-FW-                  | -ADC                 | æ    | BD:<br>Cluster Interface:                | Joey-Tenant/Web                             | - Houle I      | eening<br>伊<br>伊       |         |
|                                                                                                    |                                                            |                                    |                      |      |                                          |                                             |                | 0                      |         |
|                                                                                                    |                                                            |                                    |                      |      |                                          |                                             | PREVIOUS       | NEXT                   | CANC    |

在ASA Parameters頁籤上,輸入所需的引數。不需要此頁籤上的任何引數。

在NetScaler Parameters頁籤上,通過嚮導輸入NetScaler配置:

| Apply L4-L7 Service Grap    | h Temp    | late To EPGs                               |                         |                                    |                          |                      | i X      |
|-----------------------------|-----------|--------------------------------------------|-------------------------|------------------------------------|--------------------------|----------------------|----------|
| STEP 4 > NetScaler1000      | V Paran   | neters                                     | 1. Contract             | 2. Graph 3. ASA                    | -Jristain-Ctx Parameters | 4. NetScaler1000V Pa | rameters |
| config parameters for the s | elected c | device                                     |                         |                                    |                          |                      |          |
| Profile Name:               |           |                                            |                         |                                    |                          |                      |          |
| Features:                   | Re        | quired Parameters All Parameters           |                         |                                    |                          |                      |          |
| Basia                       |           | Folder/Param                               |                         | Name                               | Value                    | Write Domain         |          |
| LoadRolancing               |           | E netmask                                  |                         | netmask                            | 255.255.255.0            |                      |          |
| Traffia Dalim               |           | ip                                         |                         | vip1_inline                        |                          |                      |          |
| TramcPolicy                 |           | ipaddress                                  |                         | ipaddress                          | 172.25.31.1              |                      |          |
| Network                     |           |                                            |                         | netmask                            | 255.255.255.0            |                      |          |
| All                         |           | Load Balancing Virtual Server              |                         | Ibvserver                          |                          |                      |          |
|                             |           | - 🔁 ipv46                                  |                         | ipv46                              | 192.168.200.10           |                      |          |
|                             |           | E name                                     |                         | name                               | server1                  |                      |          |
|                             |           | service group                              |                         | servicegroup_1                     |                          |                      |          |
|                             |           | bind/unbind servicegroupmen                | nber to servicegroup    | servicegroup_servicegroupr         | nem                      |                      |          |
|                             |           | ip                                         |                         | ip                                 | 192.168.200.254          |                      |          |
|                             |           | servicegroupname                           |                         | servicegroupname                   | Web-Servers              |                      |          |
|                             |           | Function Config                            |                         | Function                           |                          |                      |          |
|                             |           | Coad Balancing Virtual Server              |                         | server1                            |                          |                      |          |
|                             |           | Service group                              |                         | Web-Servers                        |                          |                      | U        |
|                             | RI        | ED indicators parameters needed to be upda | ated and GREEN indicate | es parameters will be summitted to | the provider EPG.        |                      |          |
|                             |           |                                            |                         |                                    |                          |                      |          |
|                             |           |                                            |                         |                                    |                          |                      |          |
|                             |           |                                            |                         |                                    |                          |                      |          |
|                             |           |                                            |                         |                                    |                          |                      |          |
|                             |           |                                            |                         |                                    |                          | PREVIOUS FINISH      | CANCEL   |
|                             |           |                                            |                         |                                    |                          |                      |          |

# 驗證

目前沒有適用於此組態的驗證程序。

# 疑難排解

本節提供的資訊可用於對組態進行疑難排解。

## 已知故障

以下是兩個與本文檔中所述的配置相關的已知故障:

•指令碼警告:電纜不正確或未插入介面接頭:

| CREATION TIME                 | LAST TRANSITION               | AFFECTED OBJECT                                                                                                    | LIFECYCLE | DESCRIPTION                                                                                                    |
|-------------------------------|-------------------------------|----------------------------------------------------------------------------------------------------|-----------|----------------------------------------------------------------------------------------------------|
| 2015-12-08T17:35:01.557+00:00 | 2015-12-08T17:37:22.799+00:00 | uni/ten-[uni/tn-Joey-Tenant]-<br>scriptHandlerState/cDevState-[uni/tn-<br>Joey-Tenant/IDevVip-ASA-Admin-<br>Ctx/cDev-ASA-Admin-<br>Ctx_Device_1]/devHealth-[uni/tn-<br>Joey-Tenant/IDevVip-ASA-Admin-<br>Ctx/cDev-ASA-Admin-<br>Ctx_Device_1/cIf-[port-channel1]] | Raised    | Device configuration resulted in *Script warning : Either the cable is<br>incorrect or not plugged into the interface connector : * for on<br>device ASA-Admin-Ctx_Device_1 in cluster ASA-Admin-Ctx in tenant<br>Joey-Tenant |

| Fault Properties                                                                                                    | i 🗙                                                                     |
|----------------------------------------------------------------------------------------------------|-------------------------------------------------------------------------|
|                                                                                                    | GENERAL HISTORY                                                         |
|                                                                                                    |                                                                         |
| PROPERTIES                                                                                                    |                                                                         |
| Severity: warning                                                                                                    |                                                                         |
| Last Transition: 2015-12-08T17:37:22.799+00:00                                                                                                    |                                                                         |
| Lifecycle: Raised                                                                                                    |                                                                         |
| Affected Object: []uni/ten-[uni/tn-Joey-Tenant]-scriptHandlerState/cDevState-[<br>Admin-Ctx/cDev-ASA-Admin-Ctx_Device_1]/devHealth-[uni/tn-Jo<br>Ctx/cDev-ASA-Admin-Ctx_Device_1/cIf-[port-channel1]] | uni/tn-Joey-Tenant/IDevVip-ASA-<br>bey-Tenant/IDevVip-ASA-Admin-        |
| Description: Device configuration resulted in *Script warning : Either the cable<br>interface connector : * for on device ASA-Admin-Ctx_Device_1 in o<br>Joey-Tenant                                  | is incorrect or not plugged into the<br>cluster ASA-Admin-Ctx in tenant |
| Explanation:                                                                                                    |                                                                         |
| This fault occurs when the L4-L7 service returns a warning fault                                                                                                    |                                                                         |
| Recommended Action:                                                                                                    |                                                                         |
| If you see this fault, please refer to L4-L7 device vendor documentation.                                                                                                    |                                                                         |
|                                                                                                    |                                                                         |
| Details                                                                                                    | ۲                                                                       |
|                                                                                                    |                                                                         |
|                                                                                                    |                                                                         |
|                                                                                                    |                                                                         |
|                                                                                                    |                                                                         |
|                                                                                                    |                                                                         |
|                                                                                                    |                                                                         |

要解決此問題,請確保配置了port-channel引數,並且ASA上的埠通道已啟動。有關如何驗證此 內容的資訊,請參閱本文檔的<mark>配置埠通道引數</mark>部分。

如果介面處於開啟狀態但您仍看到這些錯誤,可能是由於思科錯誤ID <u>CSCuw56882</u>所致。此錯 誤已在適用於1.2(x)ACI軟體版本的1.2.3裝置套件支援中修正。裝置軟體包可在此處下<u>載</u>。

•主要指令碼錯誤:連線錯誤:401客戶端錯誤:未授權:

| 2015-12-08T21:27:16.948+00:00                                             | uni/ten-[uni/tn-Joey-Tenant]-<br>scriptHandlerState/cDevState-[uni/tn-<br>Joey-Tenant/IDevVip-ASA-jristain-<br>Ctx/cDev-ASA-jristain-<br>Ctx_Device_1]/devHealth-[uni/tn-<br>Joey-Tenant/IDevVip-ASA-jristain-<br>Ctx/cDev-ASA-jristain-Ctx_Device_1] | Soaking                                    | Device configuration resulted in *Major script error : Connection<br>error : 401 Client Error: Unauthorized* for ASA-jristain-Ctx_Device_1<br>on device ASA-jristain-Ctx_Device_1 in cluster ASA-jristain-Ctx in<br>tenant Joey-Tenant |
|---------------------------------------------------------------------------|----------------------------------------------------------------------------------------------------|--------------------------------------------|----------------------------------------------------------------------------------------------------|
| 2015-12-08T21:27:22.985+00:00                                             | uni/ten-[uni/tn-Joey-Tenant]-<br>scriptHandlerState/cDevState-[uni/tn-<br>Joey-Tenant/IDevVip-ASA-jristain-<br>Ctx/cDev-ASA-jristain-Ctx_Device_1]                                                                                                    | Soaking                                    | Device validate operation for device ASA-jristain-Ctx_Device_1 in<br>cluster ASA-jristain-Ctx in tenant Joey-Tenant failed                                                                                                    |
|                                                                           |                                                                                                    |                                            |                                                                                                    |
| Fault Properties                                                          |                                                                                                    |                                            |                                                                                                    |
|                                                                           |                                                                                                    |                                            | GENERAL HISTORY                                                                                                    |
| €±                                                                        |                                                                                                    |                                            |                                                                                                    |
| PROPERTIES                                                                |                                                                                                    |                                            |                                                                                                    |
| Severity:                                                                 | major                                                                                                    |                                            |                                                                                                    |
| Last Transition:                                                          | 2015-12-08T21:27:16.948+00:00                                                                                                    |                                            |                                                                                                    |
| Lifecycle:                                                                | Soaking                                                                                                    |                                            |                                                                                                    |
| Affected Object:                                                          | <sup>1</sup><br><sup>1</sup><br><sup>1</sup><br><sup>1</sup><br><sup>1</sup><br><sup>1</sup><br><sup>1</sup><br><sup>1</sup><br><sup>1</sup><br><sup>1</sup>                                                                                          | criptHandlerStat<br>_Device_1]/devH<br>_1] | te/cDevState-[uni/tn-Joey-Tenant/IDevVip-ASA-<br>lealth-[uni/tn-Joey-Tenant/IDevVip-ASA-jristain-                                                                                                    |
| Description:                                                              | Device configuration resulted in *M<br>Unauthorized* for ASA-jristain-Ctx<br>jristain-Ctx in tenant Joey-Tenant                                                                                                    | lajor script error<br>_Device_1 on de      | : Connection error : 401 Client Error:<br>vice ASA-jristain-Ctx_Device_1 in cluster ASA-                                                                                                    |
| Explanation:                                                              |                                                                                                    |                                            |                                                                                                    |
| This fault occurs when the L4-L7 service returns a major fault            |                                                                                                    |                                            |                                                                                                    |
| Recommended Action:                                                       |                                                                                                    |                                            |                                                                                                    |
| If you see this fault, please refer to L4-L7 device vendor documentation. |                                                                                                    |                                            |                                                                                                    |
|                                                                           |                                                                                                    |                                            |                                                                                                    |
|                                                                           |                                                                                                    |                                            |                                                                                                    |
| Details                                                                   |                                                                                                    |                                            | <b>S</b>                                                                                                    |
|                                                                           |                                                                                                    |                                            |                                                                                                    |
|                                                                           |                                                                                                    |                                            |                                                                                                    |
|                                                                           |                                                                                                    |                                            |                                                                                                    |
|                                                                           |                                                                                                    |                                            |                                                                                                    |
|                                                                           |                                                                                                    |                                            |                                                                                                    |
|                                                                           |                                                                                                    |                                            |                                                                                                    |
|                                                                           |                                                                                                    |                                            |                                                                                                    |
|                                                                           |                                                                                                    |                                            |                                                                                                    |

為了解決此問題,請確保在裝置上調配了正確的憑據並在APIC中正確配置。